| Quick publish                 |                         |                                                                               |                             |                                                                            | ×                |
|-------------------------------|-------------------------|-------------------------------------------------------------------------------|-----------------------------|----------------------------------------------------------------------------|------------------|
| Terminal ground               | Begin date :            | 2018-10-31                                                                    | End date :                  | 2018-12-31                                                                 | Collapse         |
| • Oversea Marketing Demo ((SG | Begin time :            | ▲ ▲ ▲ ▲ ▲ ▲ ▲ ▲ ▲ ▲ ▲ ▲ ▲ ▲ ▲ ▲ ▲ ▲ ▲                                         | End time :                  |                                                                            | 0                |
|                               | Week :<br>Duration(seco | <ul> <li>Sun ♥ Mon ♥ Tues</li> <li>nd): 99</li> <li>Online state ▼</li> </ul> | Wed Thur Playing p Category | <ul> <li>Fri Sat</li> <li>priority: Medium</li> <li>Program nam</li> </ul> | e Q              |
|                               | Termina                 | al name                                                                       | \$ On                       | line state Departmen                                                       | t Classification |

## How to go to schedule via Quick Publish

On the program page, choose a program. Point at the bottom of the program, then it will be shown like the bellow picture showed

| y Program V Group @     |                                                                            | playing date | terminals                 | program name         |                |
|-------------------------|----------------------------------------------------------------------------|--------------|---------------------------|----------------------|----------------|
|                         | ALANGKAAP                                                                  | Unisped      |                           | State                |                |
| • •                     | EARLY BEE PROMOTION FOR<br>WARLY STOP FROMOTION FOR<br>WARLY STOP FROM THE |              | . 4                       |                      |                |
| Preview Edit            | HIGH CARL CARD                                                             |              | 1-                        | No.                  | 1              |
| -11-02                  | 19950<br>1995/10/10/10/10/10/10/10/10/10/10/10/10/10/                      |              |                           |                      |                |
| Terminals connected : 1 | alk01                                                                      |              | alk06                     | alk05                | the days       |
|                         | Terminals connected : 1<br>(1080*1920(1080P Vertical Screen ))             | [1080*1920]  | (1080P Vertical Screen )] | [1080°1920(1080P Ver | ical Screen )] |
|                         |                                                                            | -            | A                         | JT XG                | KAAR           |
|                         | >                                                                          | 1 Alas       | 100                       | S A                  | 2.             |

Click on the Quick button, it will show you like bellow:

| m ma Terminal ground                             | Begin | date :     | 2018-10-31                | End date      | 2019-1 |       | 10-31      | More           |
|--------------------------------------------------|-------|------------|---------------------------|---------------|--------|-------|------------|----------------|
| Q                                                |       |            |                           |               |        |       |            |                |
| <ul> <li>Oversea Marketing Demo ((SGI</li> </ul> |       |            | Online state 🔻            | Category      | •      | Pro   | igram name | ٩              |
| Gn                                               |       | Termina    | al name                   | \$            | Online | state | Department | Classification |
|                                                  |       | rk3368_    | box_181026_141454         |               | Or     | line  | -          | 9 <b>-</b> 0   |
| 1150                                             |       |            |                           |               |        | Rine  | -          | -              |
| SP                                               |       | ALP-AL     | 00_180810_124006          |               | Of     | fline | -51        | -              |
| 214                                              |       | CLT-L29    | _181017_223231            |               | Of     | fline | -          | σ ·            |
| nly \$100                                        |       | НМ         |                           |               |        | fline | -          | 17             |
|                                                  |       | Microso    | ftWindowsNT6.1.7601Servic | 181020_205418 | Of     | fline |            | 82.5           |
| ICT VIN 8                                        |       | Microso    | ftWindowsNT6.2.9200.0_181 | 012_112204    | of     | fline | -21        | - C            |
|                                                  | -     | Minnora    | BUNG AND TE TOTAL 191     | 007 1E0020    | 06     | lina  |            |                |
| aik<br>rminals o                                 | Show  | ing 1 to 1 | l1 of 11 rows             |               |        |       |            |                |

Then, click on the "More" at the top right corner. You will see the page like below:

| 9                            | Begin | n date :                   | 2018-                        | -10-31    |          | End date : | 2019-                             | 10-31                | Collapse       |
|------------------------------|-------|----------------------------|------------------------------|-----------|----------|------------|-----------------------------------|----------------------|----------------|
| ٩                            |       |                            | 1000                         | 1.5.765   |          |            |                                   | N                    |                |
| Oversea Marketing Demo ((SGI |       |                            | ^                            | <b>^</b>  | <u> </u> |            | ^                                 | <u> </u>             | _              |
| am 🗸 Gri                     | Begin | n time :                   | 00                           | : 00      | 00       | End time   | 23                                | 59 : 59              |                |
|                              |       |                            | ~                            | ×         | *        |            | ~                                 | × ×                  |                |
|                              | Week  | c :                        | 🕑 Sur                        | n 🕑 Mor   | 🕑 Tues   | 🖉 Wed 💽 T  | nur 🕑 Fri 🗷                       | Sat                  |                |
|                              |       |                            |                              |           |          |            |                                   |                      |                |
| DVER                         | Durat | tion(seco                  | nd) :                        | 30        |          | Playi      | ng priority:                      | Medium               | ~              |
| SPI                          |       |                            |                              |           |          |            |                                   |                      |                |
|                              |       |                            | 0 1                          |           | V        | Category   | The Dra                           | CONCERNS IN CONCERNS |                |
| only Stop                    |       |                            | Uniin                        | e state   |          | category   | •                                 | gram name            | Q              |
| only \$100                   |       | Termina                    | al name                      | e state   |          | ¢          | Online state                      | Department           | Classification |
| ONLY SLOD                    |       | Termina                    | al name                      | 26_141454 | (        | ¢          | Online state                      | Department           | Classification |
| ONLY SIDD                    |       | Termina<br>rk3368_<br>3368 | oniin<br>al name<br>box_1810 | 26_141454 | (        | (alegory   | Online state<br>Online<br>Offline | Department           | Classification |
| only 5100<br>INTACT VIN a    |       | Termina<br>rk3368_<br>3368 | al name                      | 26_141454 | •        | ¢          | Online state<br>Online<br>Offline | Department           | Classification |

It will return to the previous page if you click "Collapse" like the above picture showed.